## การชำระเงินค่าลงทะเบียนเรียนผ่าน PAY PLUS

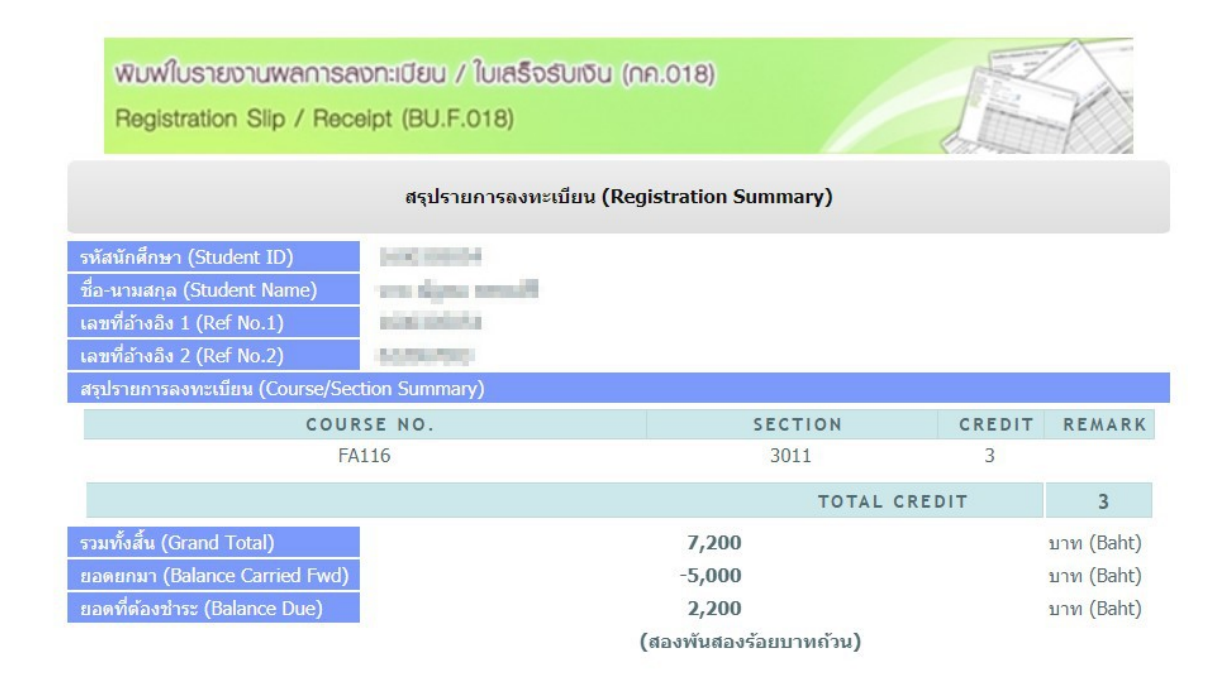

ตรวจสอบวิชาที่ลงทะเบียนและยอคการชำระค่าลงทะเบียนเรียน

| เลือกวิธีการชำระเงิน (Che | oose payment method)                                                                      |
|---------------------------|-------------------------------------------------------------------------------------------|
| 🖲 1. ชำระเงินผ่านร        | ระบบออนไลน์ Payment Gateway                                                               |
| [**สามารถ                 | าตรวจสอบตารางเรียนได้ทันที แบบเรียลไทม์**]                                                |
| Preferred meth            | nod:Pay through real-time payment gateway (Class schedules will be automatically shown on |
| the URSA sys              | stem immediately.)                                                                        |
| ขั้นตอนที่ 1 (Step 1      | )                                                                                         |
|                           | ★★ พิมพ์ใบรายงานผลการลงทะเบียน / ใบเสร็จรับเงิน เพื่อเป็นหลักฐาน 📩 📩                      |
|                           | Print the registration report as payment evidence.                                        |
| ขั้นตอนที่ 2 (Step 2      | )                                                                                         |
| •!•                       | ช่าระเงินด้วย QR Code / QR Payment                                                        |
|                           | QR Payment                                                                                |
|                           | ข่าระแบบหักบัญช์ธนาคารไทยพาณิชย์ (SCB)                                                    |
| 2                         | Siam Commercial Bank (SCB)                                                                |
| •                         | ชำระแบบหักบัญชีธนาคารกรุงเทพ (BBL)                                                        |
| $\otimes$                 | Bangkok Bank (BBL)                                                                        |
|                           | ช่วระแบบนักบัญชีธบาคารถสิกรไทย (PAYPI US By KPI US)                                       |
|                           | Kasikorn Bank (KBANK PAYPLUS by KPLUS)                                                    |
|                           |                                                                                           |
|                           | SCB-Payment Gateway (Credit Card)                                                         |
| <u> </u>                  |                                                                                           |
|                           | K-Payment Gateway (Credit Card)                                                           |
| P                         | AirPay                                                                                    |
| AirPay                    | *** < 50,000 Baht/slip (Fee 15 Baht) ***                                                  |

**ขั้นตอนที่ 1.** พิมพ์ใบรายงานผลการลงทะเบียน เพื่อเป็นหลักฐาน

ขั้นตอนที่ 2. เลือกชำระแบบหักบัญชีธนาคารกสิกรไทย (PAYPLUS By KPLUS)

| Payment Detail                                       |                                                  |                                                                                  |                                                                                                    |
|------------------------------------------------------|--------------------------------------------------|----------------------------------------------------------------------------------|----------------------------------------------------------------------------------------------------|
| Your payment is now bein<br>K-Payment Gateway is the | g processed on K-Paym<br>s highly secure payment | ent Gateway, an online payment system<br>t processor for your seller, HTTPS://PA | by <u>KASIKORNBANK</u><br>VYMENTGATEWAY.BU.AC.TH. Please verify the purchase information and enter your de |
| Payment Detail                                       | 2 Payment<br>Confirmation                        | 3 Payment Result                                                                 |                                                                                                    |
|                                                      | Pay To :                                         |                                                                                  | HTTPS://PAYMENTGATEWAY.BU.AC.TH                                                                            |
|                                                      | Payment Detail :                                 |                                                                                  | 61203-850001<br>MISS MINTA BOONAUI<br>Registration (Undergraduate)                                         |
|                                                      | Reference No. :                                  |                                                                                  |                                                                                                    |
|                                                      | Amount :                                         |                                                                                  | 36,200.00                                                                                                  |
|                                                      | K PLUS Mobile No                                 | н.,                                                                              |                                                                                                    |
|                                                      | 69106                                            |                                                                                  | 6grc6<br>(Type this word)                                                                                  |
|                                                      | Constant weeking to                              |                                                                                  |                                                                                                    |
|                                                      | Carl and the second                              |                                                                                  |                                                                                                    |

## **ขั้นตอนที่ 3. ใส่เบอร์โทรศัพท์** ที่มีบัญชีกับธนาการ และเปิดใช้บริการ KPLUS

| yment Detail                                     |                                                                                                    |                                                                                                    |
|--------------------------------------------------|----------------------------------------------------------------------------------------------------|----------------------------------------------------------------------------------------------------|
|                                                  |                                                                                                    |                                                                                                    |
| our payment is now bei<br>-Payment Gateway is th | ng processed on K-Payment Gateway, an online payment syste<br>e highly secure payment processor for your seller, HTTPS://F                                                                                                    | m by KASIKORNBANK<br>AYMENTGATEWAY.BU.AC.TH. Please verify the purchase information and enter your debit card details belo |
| Payment Detail                                   | 2 Payment 3 Payment Result                                                                                                    |                                                                                                    |
|                                                  | And the second second sec |                                                                                                    |
|                                                  | Pay To 1                                                                                                    | HTTPS://PAYMENTGATEWAY.BU.AC.TH                                                                                            |
|                                                  | Invoice No :                                                                                                    | 612063671001                                                                                                    |
|                                                  | Payment Detail :                                                                                                    | MR. KARNCHANIT NGANBANDITCHAI<br>Registration (Undergraduate)                                                              |
|                                                  | Reference No :                                                                                                    |                                                                                                    |
|                                                  |                                                                                                    |                                                                                                    |
|                                                  |                                                                                                    |                                                                                                    |
|                                                  | Amount :                                                                                                    | 38,400.00                                                                                                    |

ขั้นตอนที่ 4. กค Continue ระบบจะแสดงผลข้อมูลถัดไป

-3-

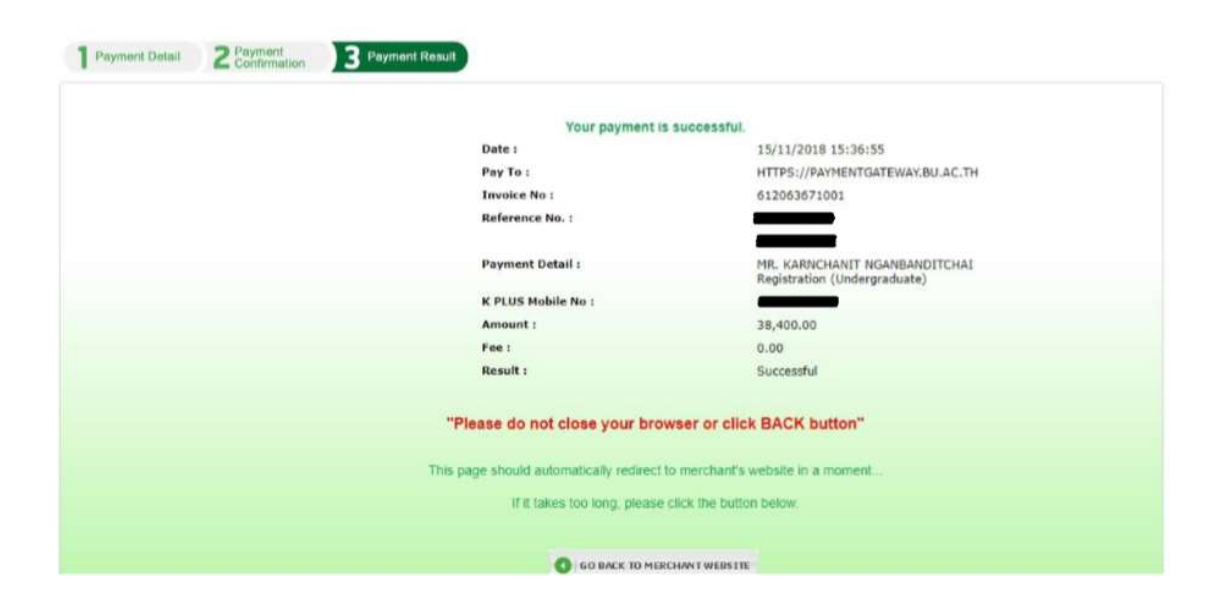

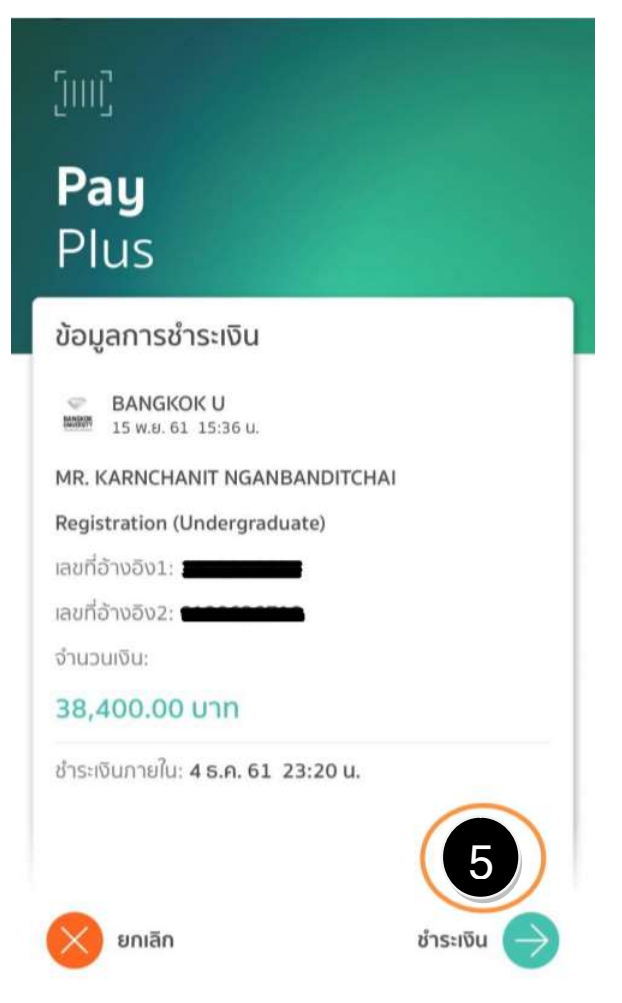

**ขั้นตอนที่ 5.** ระบบจะส่งข้อความไปยังมือถือที่ Application KPLUS กด ชำระเงิน

-4-

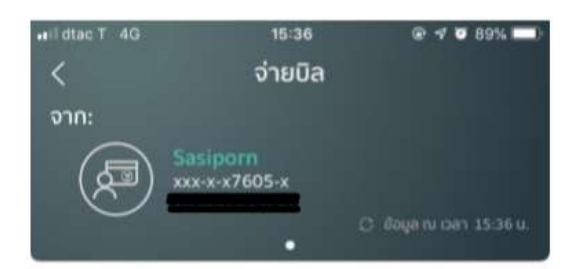

ໄປຍັນ:

| BANGKOK UKIJ  | ทยาลัยกรุงเทพ |
|---------------|---------------|
| รหัสนักศึกษา  |               |
| เลขที่อ้างอิง |               |
| จำนวน:        | 38,400.00 un  |
|               |               |
|               | 6             |
| 40130         | dolu          |

**ขั้นตอนที่ 6.** กค ต่อไป

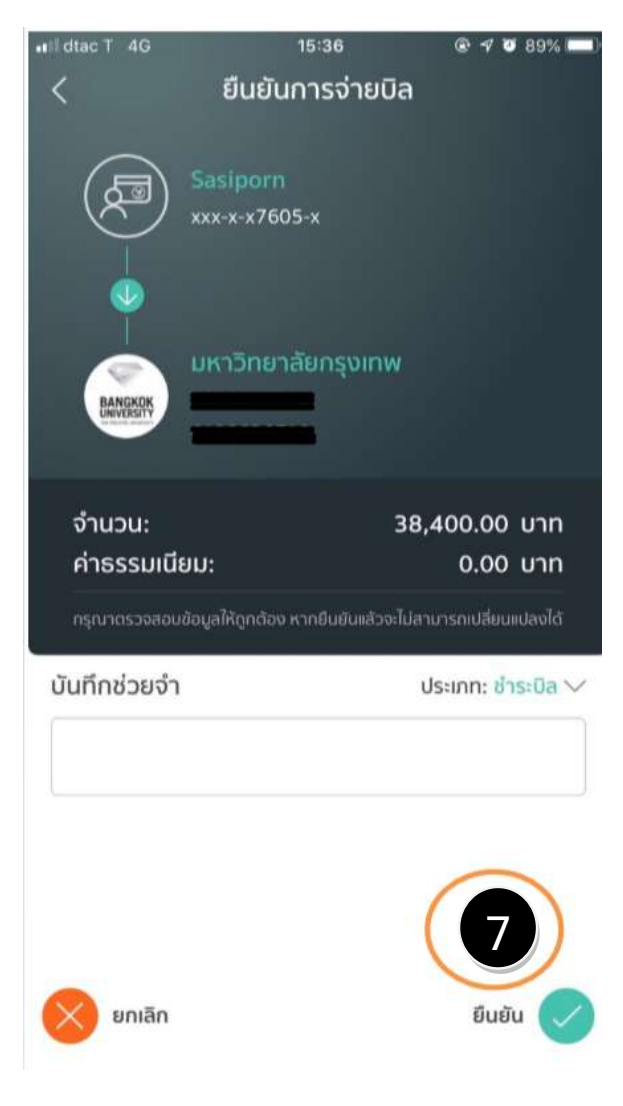

**ขั้นตอนที่ 7.** กด ยืนยัน

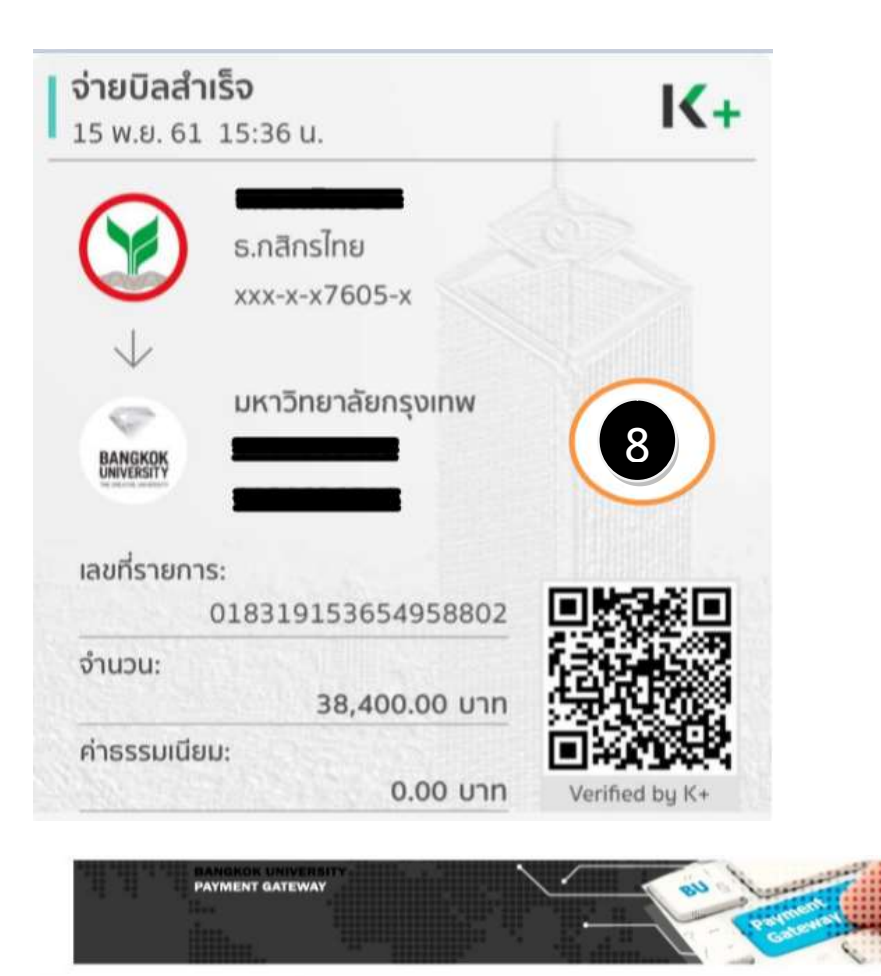

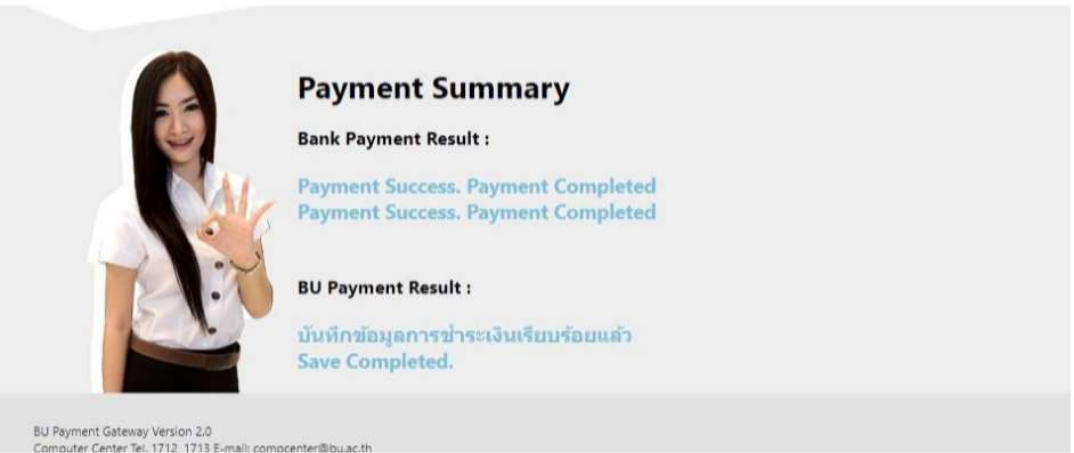

ขั้นตอนที่ 8. ระบบแสดงผลชำระเงินในส่วนของ "Bank Payment Result" และ "BU Payment Result" โดย นักศึกษาสามารถตรวจสอบวิชาที่ลงทะเบียนใน URSA– Class Schedule ได้ทันที